Eclipse是如何连接Oracle数据库的 PDF转换可能丢失图片或格式,建议阅读原文

https://www.100test.com/kao\_ti2020/143/2021\_2022\_Eclipse\_E6\_9 8\_AF\_c102\_143361.htm 由于eclipse是开源产品,所以许多工具 都以插件的形式提供由用户选择安装,许多文章中都提到了 如何连接数据库,但是并没有说明需要加载以及如何加载数 据库.jar,现在补充如下,以飨后人!1.

在d:\oracle\ora92\jdbc\lib下(您的oracle安装目录)有许多.jar包文 件,把其中的ojdbc14.jar复制到你的项目中,然后右击该文件 ,选择"构建路径"选择其中的"导入"选项,现在可以打 开并使用包下的类文件了。当然,也可以,把该驱动程序放 在CLASSPATH环境变量中,其他类包的设置也类似!2.加载及 注册驱动程序.Class.forName("oracle.jdbc.driver.OracleDriver"). 加载驱动程序后,一般会建立一个Driver对象,并经由调 用DriverManager.registerDriver()来自动注册此对象。3,建立 连接.

DriverManager.getConnection("jdbc:oracle:thin:@localhost:1521:lc",name,pass).其中JDBC url 的标准语法如下: ::可知,其分为三个部分: protocol:主要通讯协议 subprotocol:次要的通讯协议,其驱动的名称 data source identifier:数据来源 如上例子所示:

"jdbc:oracle:thin"是通讯协议,@后为"有效的主机地址,然后 是端口号,默认的是:1521.然后是你的数据源,下面想必大家都 知道了,就是用户名和口令,当然也可写出如下形式:

Connection con=

DriverManager.getConnection("jdbc:oracle:thin:name/pass@localh ost:1521:lc").返回一个Connection的对象con,100Test下载频

## 道开通,各类考试题目直接下载。详细请访问 www.100test.com